## Налаштування SAMSUNG SMART TV H-серії (2014 р.)

1. Підключіть телевізор до роутера з доступом до Інтернету.

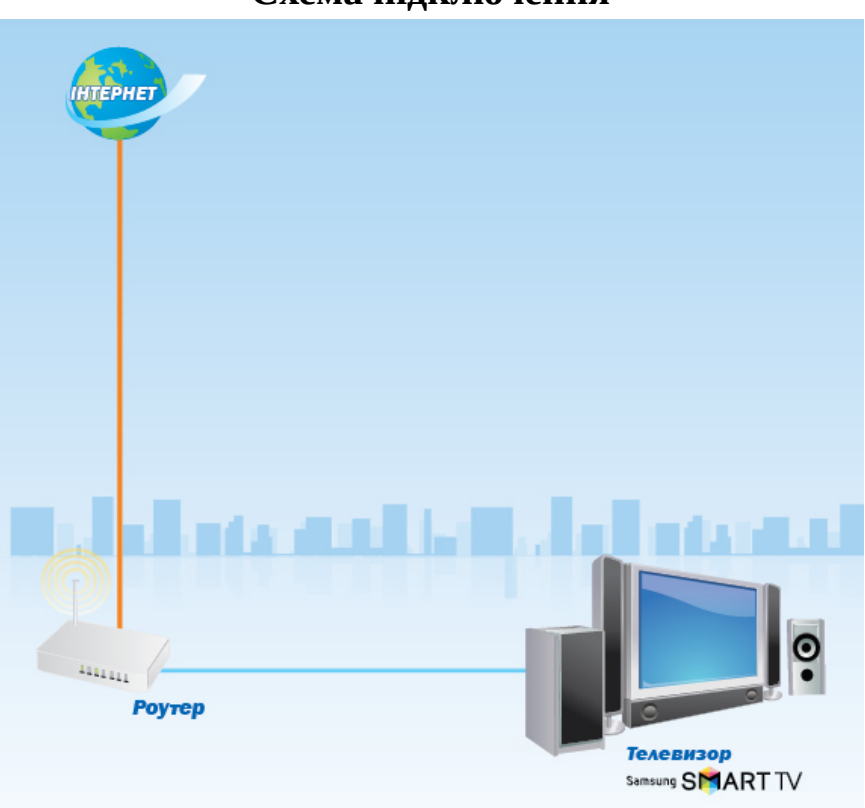

## Схема підключення

**2.** Включіть телевізор, потім натисніть на ПДК кнопку **MENU** і виберіть підменю **Smart Hub**:

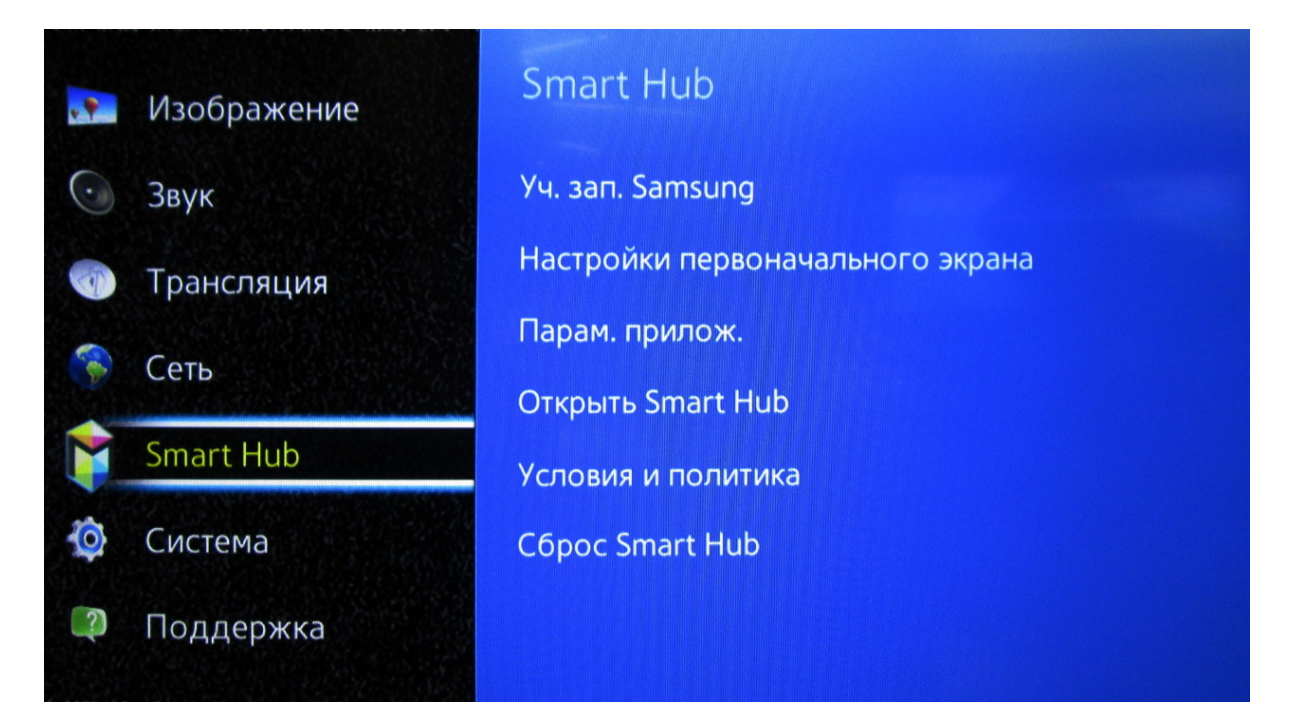

3. Виберіть «Уч. зап. Samsung», потім «Созд. уч. зап.»:

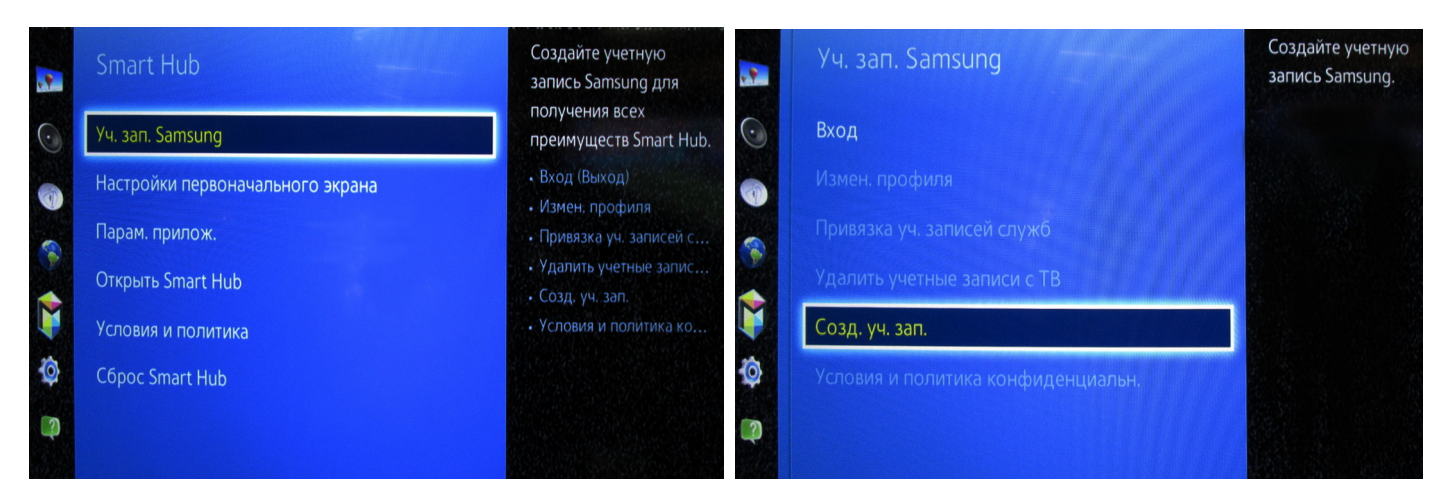

Далі натисніть «Создание учетной записи Samsung»:

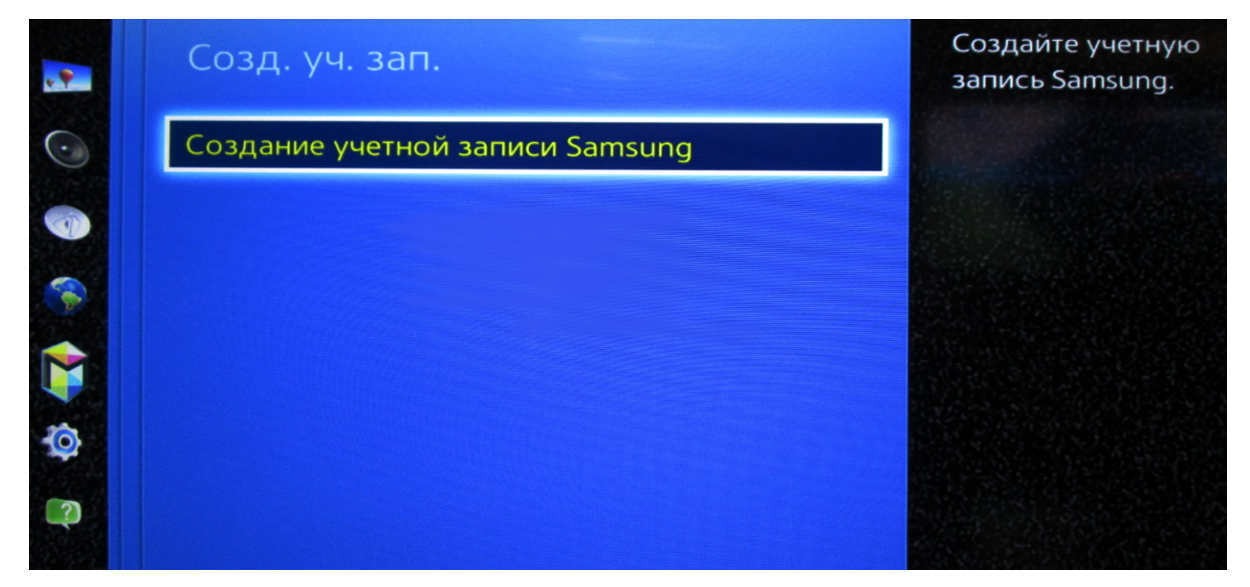

**4.** У вікні, що з'явилося, ознайомтеся і прийміть умови, відзначивши їх «галочкою». Натисніть «**Далее**»:

| Условия, политика конфиденциаль<br>для учетных записей Samsung                                                                                                    | Ности                                                |
|----------------------------------------------------------------------------------------------------|------------------------------------------------------|
| Прежде чем использовать службы учетных записей Samsung, необходимо проч<br>политику конфиденциальности для службы учетных записей Samsung. Щелкни<br>чтобы открыть полный текст документов. | итать и принять условия и<br>те вкладку "Подробнее", |
| Ознакомьтесь с условиями и политикой конфиденциальности для учетной з<br>подтвердите, что Вы юридически обязуетесь соблюдать условия и правила<br>конфиденциальности.                       | аписи Samsung и<br>политики Далее                    |
| Условия для учетной записи Samsung<br>Этот юридический документ мною прочитан, и я обязуюсь соблюдать его п                                                                                 | оложения.                                            |
| Подробнее                                                                                                    |                                                      |
| Политика конфид. для уч. записи Samsung<br>Этот юри лический локумент мною прочитан, и в обязуюсь соблюдать опис                                                                            |                                                      |

**5.** У вікні «**Созд. уч. зап.**» у рядку «**ID**» введіть адресу своєї електронної пошти та натисніть на ПДК кнопку (Enter):

|           | Созд. уч. зап.                                                                                |                 |   |                              | ART |
|-----------|-----------------------------------------------------------------------------------------------|-----------------|---|------------------------------|-----|
|           | ID                                                                                            | Пароль          |   | Адрес эл почты в качестве ID |     |
|           | Нет пароля (защита: низкая)                                                                   |                 | ~ |                              |     |
| ,         | 🗹 Автоматический вход                                                                         |                 |   |                              |     |
| редыдущий | Дополнительная информация пр<br>Следующая информация исполь<br>данных при утере эл. почты или | ичных           |   |                              |     |
|           | Имя                                                                                           | Фамилия         |   |                              |     |
|           | Дата рождения                                                                                 |                 |   |                              |     |
|           | 🗹 Я согл, получать сообщения о с                                                              | лужбах Samsung. |   |                              |     |

За допомогою екранної клавіатури введіть назву облікового запису «**develop»:** 

| develop                                                                                                    |     |        |        |       |        |        |      | and the second |        | and the second |         |        | 7       |  |
|----------------------------------------------------------------------------------------------------|-----|--------|--------|-------|--------|--------|------|----------------|--------|----------------|---------|--------|---------|--|
| develop@ukr.r                                                                                                    | net | develo | o@amai | l.com | develo | o@meta | a.ua | develop        | @mail. | ru             | develor | o@biam | nir.net |  |
|                                                                                                    |     |        |        |       |        |        |      |                |        |                | develop |        |         |  |
| Caps                                                                                                    | 1   | 2      | 3      | 4     | 5      | 6      | 7    | 8              | 9      | • 0            | +       |        | Очистка |  |
| ¢                                                                                                    | q   | w      | e      | r     | t      | У      | u    | i              | 0      | р              | ^       | *      | 1       |  |
| A DATA DE LA COLLECTION DE LA COLLECTION | a   | S      | d      | f     | g      | h      | j    | k              | Ι      | 2              | @       | !      | Готово  |  |
| 123#&                                                                                                    |     |        |        | V     | b      | n      | m    |                | •      | ?              | -       |        | Отмена  |  |
| 123#&                                                                                                    | z   | ×      | C      |       |        |        |      |                |        |                |         |        |         |  |

Підтвердьте натисканням кнопки «**Готово**».

Поле «Пароль» залиште порожнім. Поставте галочку «Автоматический вход» та натисніть кнопку «Далее». З'явиться картинка з обліковим записом «develop»:

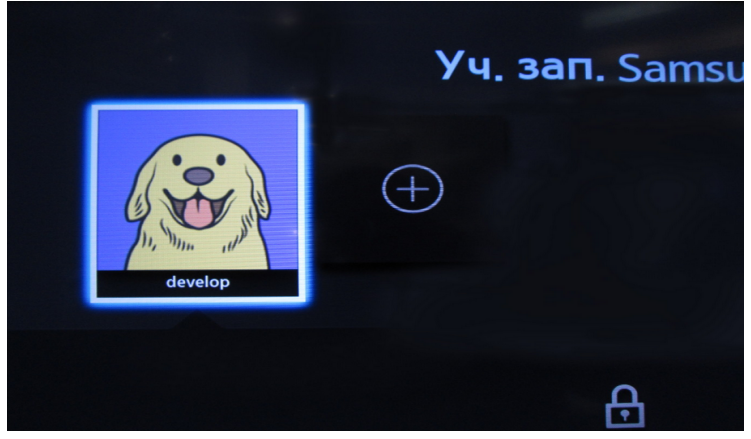

Натисніть на зображення для входу в запис «develop».

**6.** Зайдіть в меню **«SAMSUNG APPS»** і поставте курсор на будь-який віджет:

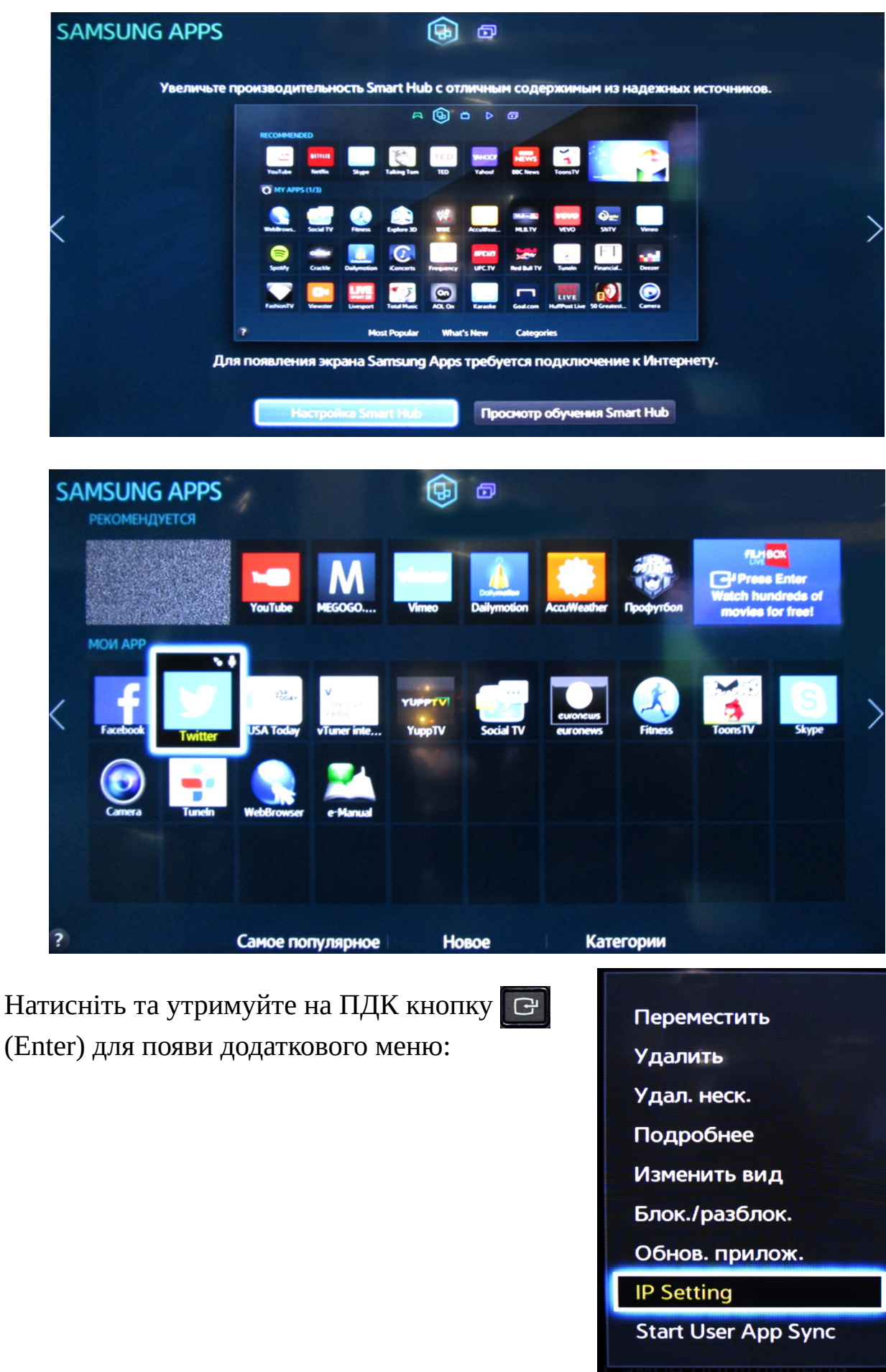

**7.** Виберіть рядок «**IP Setting**», введіть IP-адресу **195.138.67.126** і натисніть кнопку «**OK**».

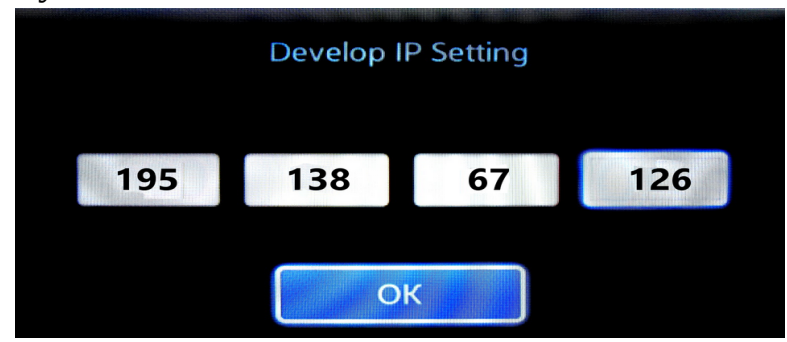

**Увага!** При введенні IP-адреси перехід з одного поля до наступного поля здійснюється кнопкою [CP] (Enter) на ПДК.

8. Виберіть рядок «Start User App Sync» для синхронізації програми:

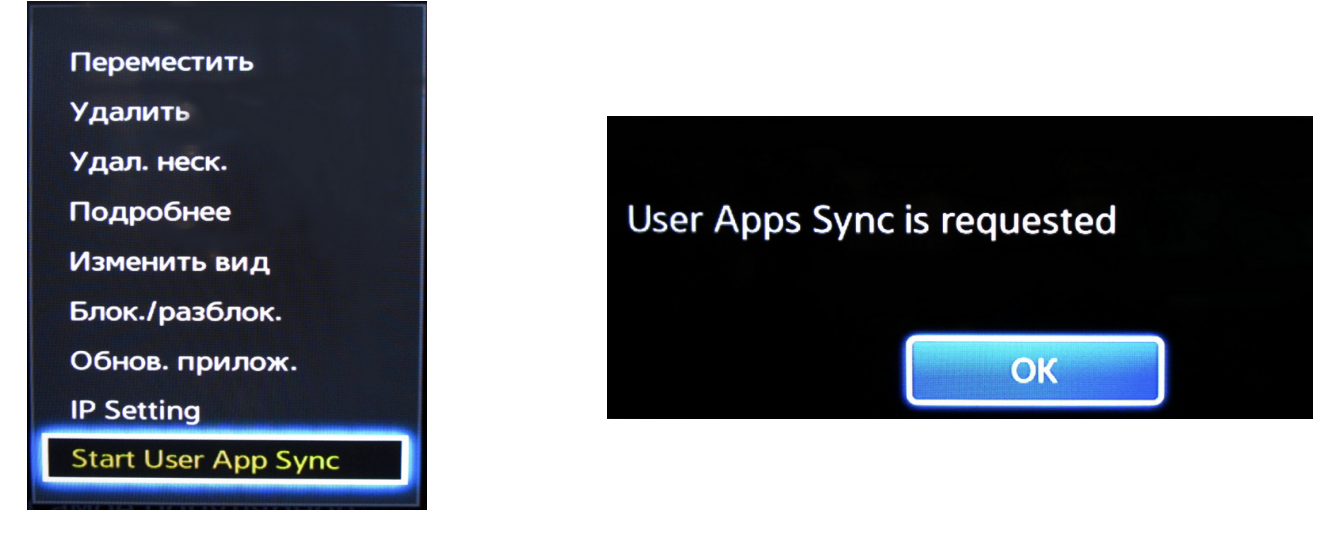

**9.** Поверніться в меню **«SAMSUNG APPS»** і запустіть віджет **«TENET.TV»**.

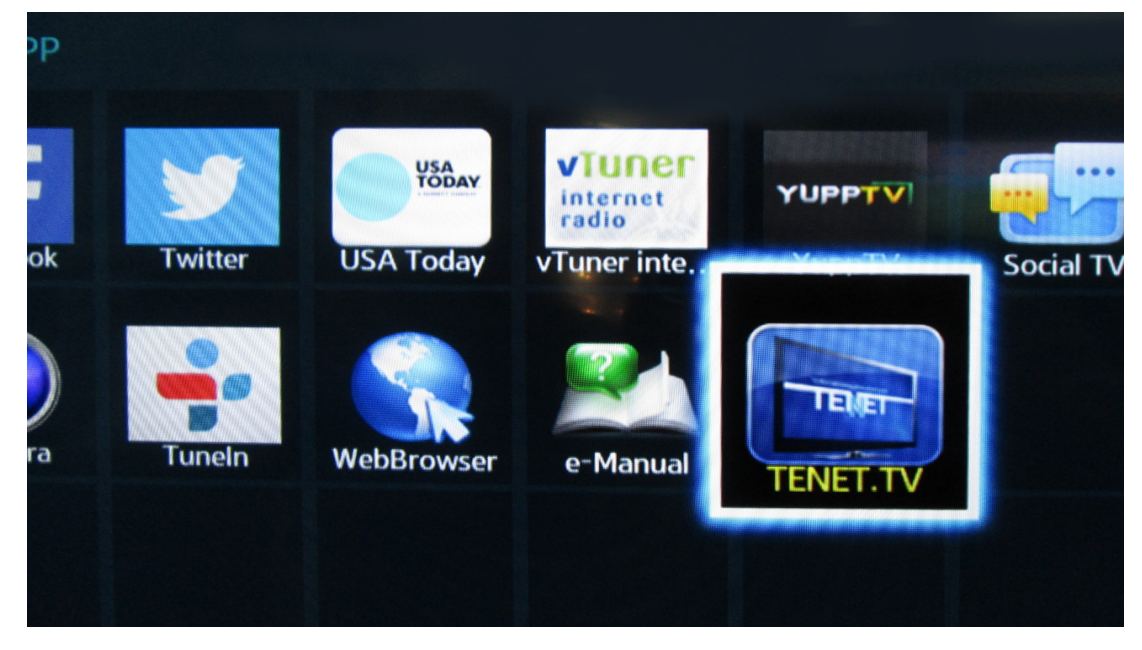